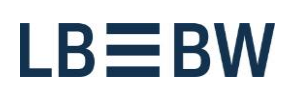

Login

## Corporates-Portal -Password expired

Please perform the following steps:

1. After entering your login datas and klicking on "Login" the following message will be displayed. Click on "Continue".

| Corporates Portal                                                                   |
|-------------------------------------------------------------------------------------|
| EBICS-Token                                                                         |
| Key location                                                                        |
| BROWSE                                                                              |
| Password                                                                            |
|                                                                                     |
|                                                                                     |
| Warning                                                                             |
| Your password is expired.<br>You are now forwarded to the 'Change password' wizard. |
| No Continue                                                                         |
| My user account is not active yet.                                                  |
| I want to reprint my INI letter.                                                    |
| <ul> <li>Go to the demo mode.</li> <li>System Info</li> </ul>                       |
|                                                                                     |
|                                                                                     |
|                                                                                     |

Landesbank Baden-Württemberg Am Hauptbahnhof 2 70173 Stuttgart www.LBBW.de EB-Helpline@LBBW.de Tel. 0711 127-46565 Bankleitzahl 600 501 01 BIC/SWIFT-Adresse SOLADEST600 2. Enter your previous password once and your new password twice. Please note the security restrictions. Then click on "Change password and download credentials".

| Change credentials / Password |                                                                                                    |
|-------------------------------|----------------------------------------------------------------------------------------------------|
| Password Credentials          |                                                                                                    |
| Password                      |                                                                                                    |
|                               | Please enter your personal password.                                                                   |
| New password                  |                                                                                                    |
| ······ 0                      | Please create your new password. The password has to meet at least the following<br>security criteria: |
|                               | 1 upper-case character(s)                                                                              |
|                               | 1 lower-case character(s)                                                                              |
|                               | 1 numeric character(s)                                                                                 |
|                               | 8 to 20 character(s)                                                                                   |
|                               | Please keep the security key and your personal password safe and do not share it with<br>anyone.       |
|                               |                                                                                                    |
|                               | Change password and download credentials Cancel                                                        |

## 3. Now you must store your new key file. To do this, select "Save as ...".

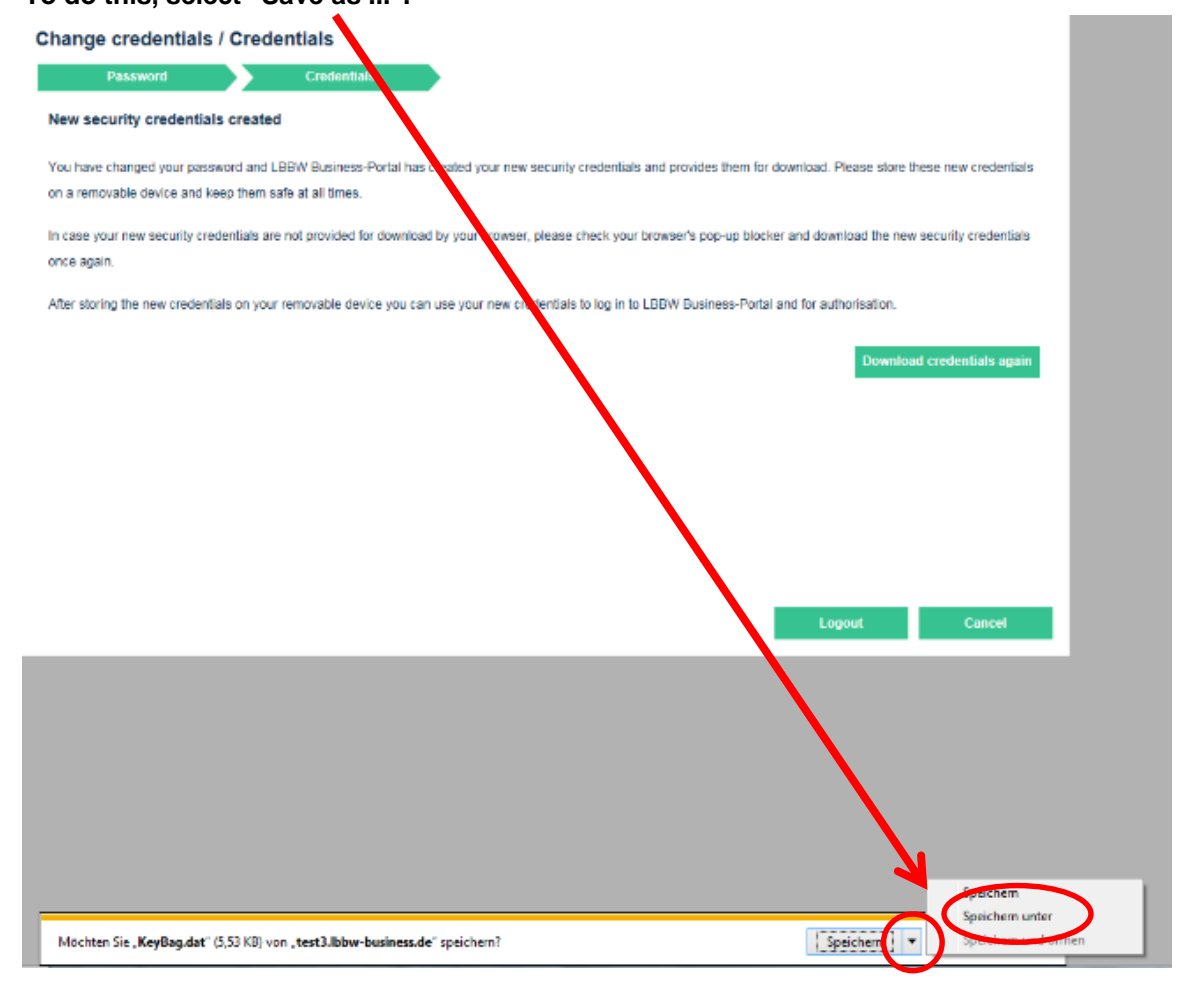

## PLEASE NOTE

If the "Save as" option is not displayed, the new key file will be saved in the Downloads directory.

With the Internet Explorer browser, you will find this in the Windows Explorer under "Users", sub-folder "Downloads".

If this occurs, copy the key file "KeyBag.dat" into your previously chosen key place of storage (e.g. removable disk).

If you are not familiar with your Downloads directory, please contact your system administrator.

4. Store your new key file on your key file location (e.g. removable disk) again.

| 🛃 Speichern unter                                                                                                    | New Agergennes would    | anganan anan                                    |  |  |
|----------------------------------------------------------------------------------------------------|-------------------------|-------------------------------------------------|--|--|
| 🗿 🔍 💶 🕨 Computer                                                                                                    | Wechseldatenträger (F:) | + 47 Wechseldatentröger (F.) durch P            |  |  |
| Organisieren 👻 Neuer C                                                                                                    | Irdner                  | jii • 😡                                         |  |  |
| <ul> <li>▷ ★ Favoriten</li> <li>■ Desktop</li> <li>▷ Bibliotheken</li> <li>▷ B STA</li> <li>▲ € Computer</li> <li>▷ ▲ Festplatte (C:)</li> <li>▷ ▲ Festplatte (C:)</li> <li>▷ ▲ Vechseldatenträger</li> <li>▷ Alstrauele</li> <li>▷ Alstrauele</li> <li>▷ Systemsteuerung</li> </ul> | Name<br>⊮ KeyBag.dat    | Änderungsdatum Typ<br>22311,2016 12:04 DAT-Date |  |  |
| Datainama Kerifan                                                                                                    | e L                     | m                                               |  |  |
| Dateityp: DAT-Da                                                                                                    | tei (°.dat)             |                                                 |  |  |
| Ordner ausblenden                                                                                                    |                         | Speichern Abrechen                              |  |  |

5. As the old key file must be overwritten, confirm the ensuing warning by clicking on "Yes".

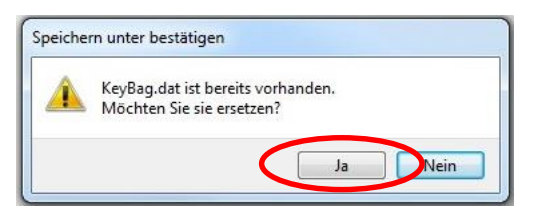

## PLEASE NOTE

If the new key file is not filed in the directory you have selected, please check the standard Downloads directory of your browser.

With the Firefox and Chrome browsers, the key file is possibly saved in the central Downloads file, depending on the settings.

If this occurs, copy the key file "KeyBag.dat" into your previously chosen key place of storage (e.g. removable disk).

If you are not familiar with your Downloads directory, please contact your system administrator.

6. After the new key file has been stored, click on "Logout". If you have any problems, you can store the key file again by clicking on "Download credentials again".

| Change credentials / Credentials                                                                                                    |                         |                        |
|----------------------------------------------------------------------------------------------------|-------------------------|------------------------|
| Password Credentials                                                                                                    |                         |                        |
| New security credentials created                                                                                                    |                         |                        |
| You have changed your password and LBBW Business-Portal has created your new security credentials and provides them for do<br>on a removable device and keep them safe at all times.                                                                      | ownload. Please store t | hese new credentials   |
| In case your new security credentials are not provided for download by your browser, please check your browser's pop-up blocke<br>once again.                                                                                                    | r and download the nev  | v security credentials |
| After storing the new credentials on your removable device you can use your new credentials to log in to LBBW Business-Portal a                                                                                                    | nd for authorisation.   |                        |
|                                                                                                    | Downloa                 | nd credentials again   |
|                                                                                                    |                         |                        |
|                                                                                                    |                         |                        |
|                                                                                                    |                         |                        |
|                                                                                                    | Logout                  | Cancel                 |
|                                                                                                    |                         |                        |
| 7. Klick on "Yes".                                                                                                    |                         |                        |
| Change credentials / Credentials                                                                                                    |                         |                        |
| Password Credentials                                                                                                    |                         |                        |
| New security credentials created                                                                                                    |                         |                        |
| You have changed your password and LBBW Business-Portal has created your new security credentials and provides them for d<br>on a removable device and keep them safe at all times.                                                                       | ownload. Please store t | these new credentials  |
| In case your new security credentials are not provided for download by your browser, please check your browser's pop-up blocke<br>once again.                                                                                                    | r and download the new  | v security credentials |
| After storing the new credentials on your removable device you can use your new credentials to log in to LBBW Business-Portal a                                                                                                    | and for authorisation.  |                        |
| Warning                                                                                                    | Downlog                 | ad credentials again   |
|                                                                                                    |                         |                        |
| LBBW Business-Portal has created your personal security key and<br>provided if for download.<br>Please be aware that you will no longer be able to log in to LBBW<br>Business-Portal or to authorise modifications and/or payments using your<br>old key. |                         |                        |
| Are you sure you saved your personal security key?                                                                                                    |                         |                        |
| Yes No                                                                                                    |                         |                        |
|                                                                                                    |                         |                        |
|                                                                                                    | Logout                  | Cancel                 |

8. Now you can log in the Corporates-Portal again.